## Wired Content Sharing (in the room locally)

- **1.** Wake up the **touch panel** by touching on the screen.
- 2. Press Share Screen

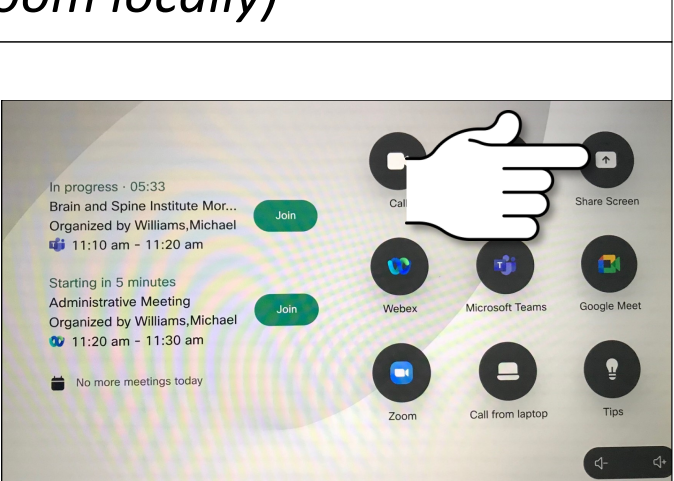

Д

PC (HDMI) Viewing

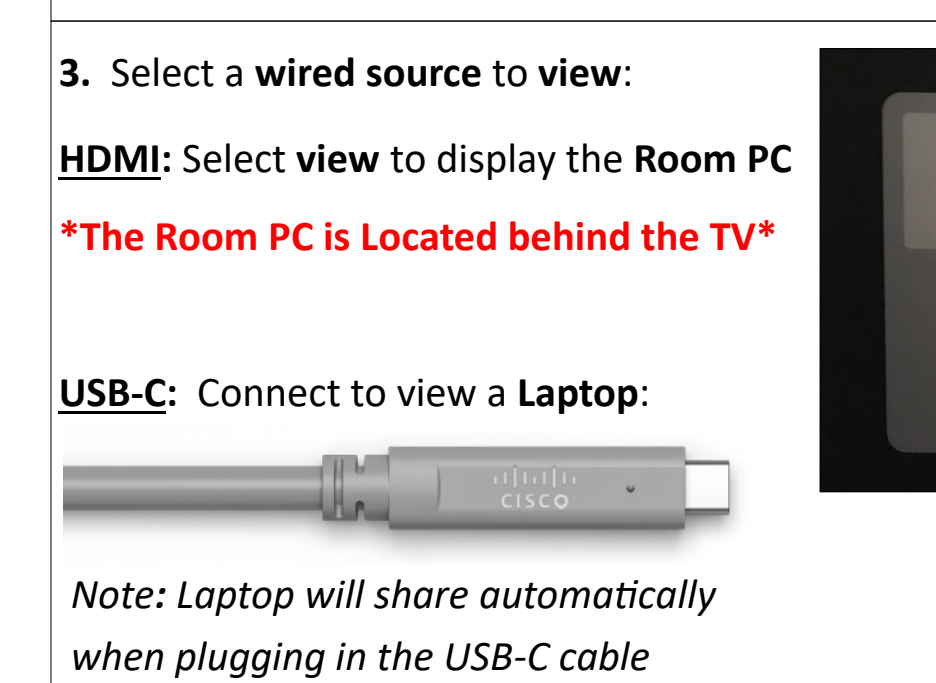

**4.** To **stop sharing** press **Hide**, unplug the cable, or pick another source to share.

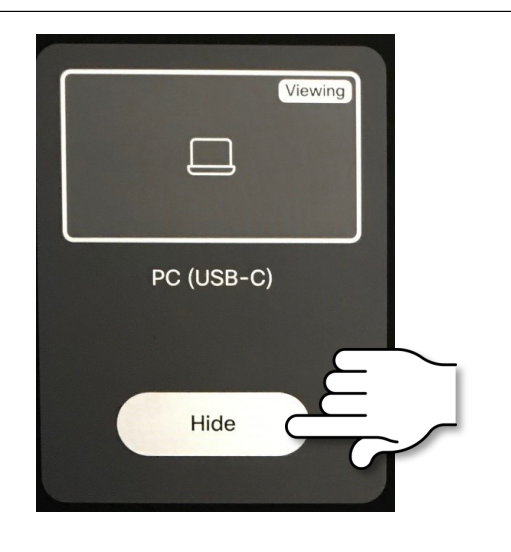

PC (USB-C)

View

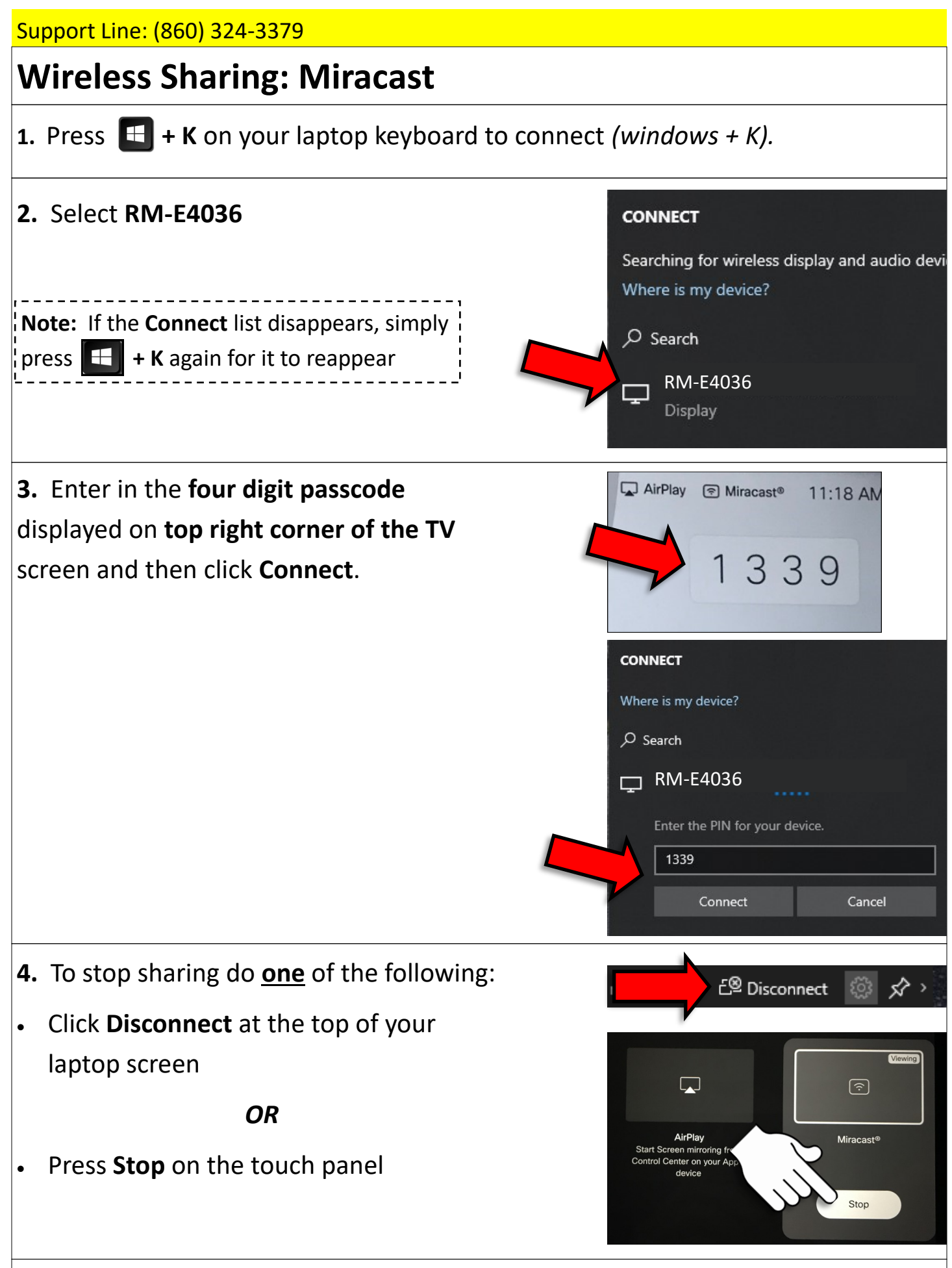

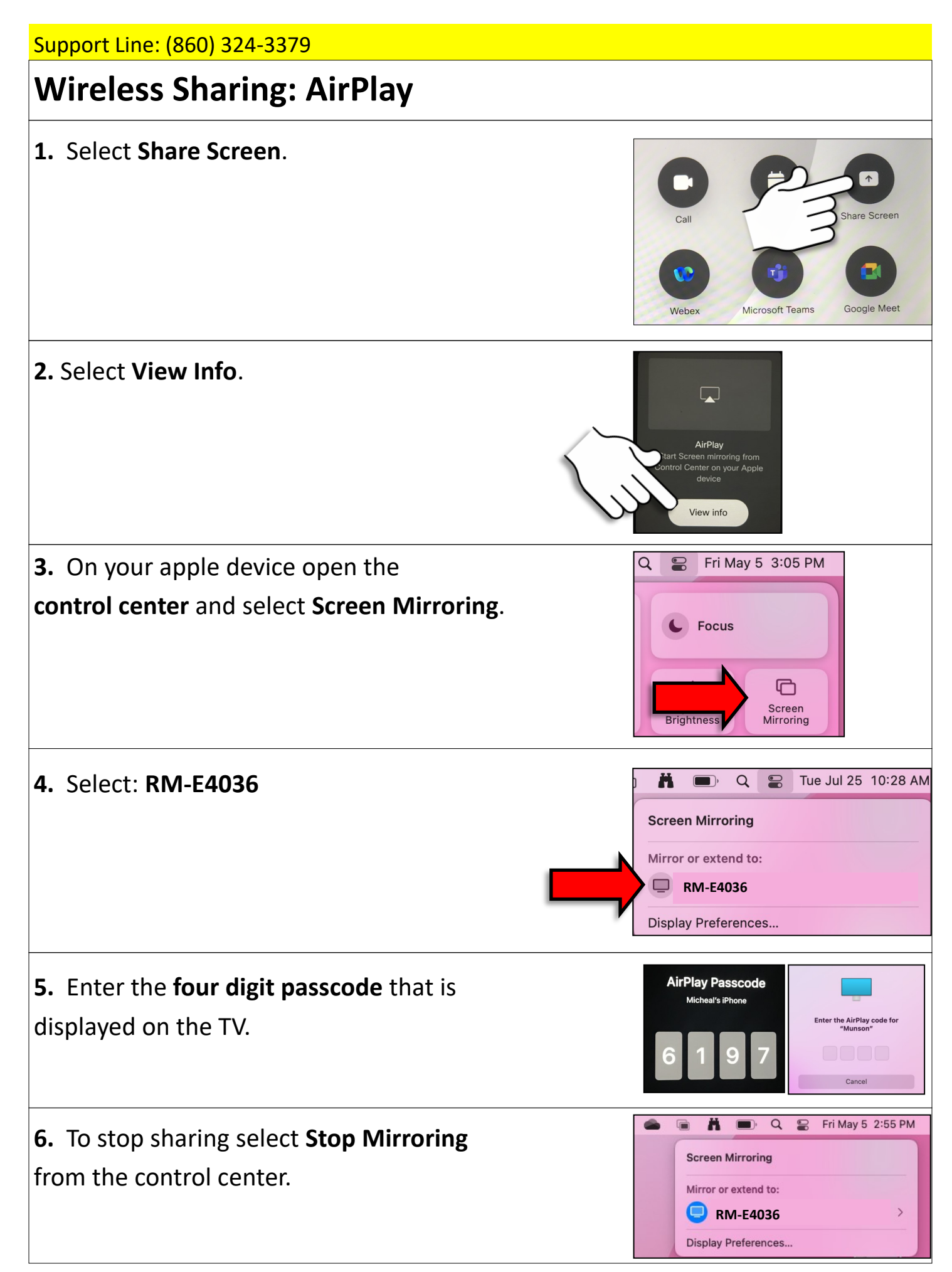

E4036—Neuroscience Conference Room

## Inviting the Room to the Meeting

**1.** When scheduling your virtual meeting invite the room to the meeting:

Invite: rm-e4036@uchc.edu

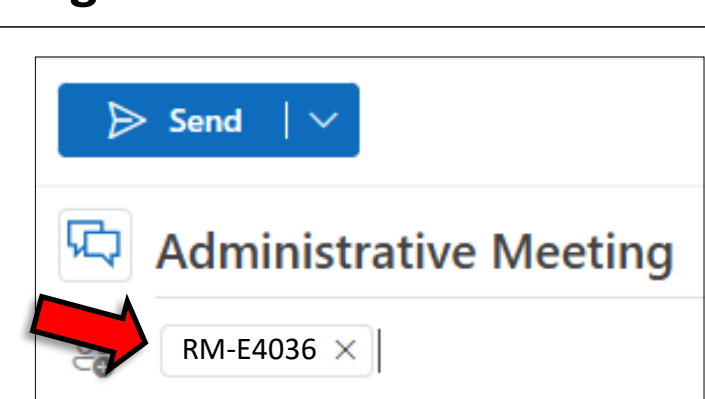

You will receive an email stating if the room has **accepted** or **declined** the invitation.

 The meeting will appear on the touch panel's main page.

Select **Calendar** to see all scheduled meetings.

The room can be booked with no virtual conference added.

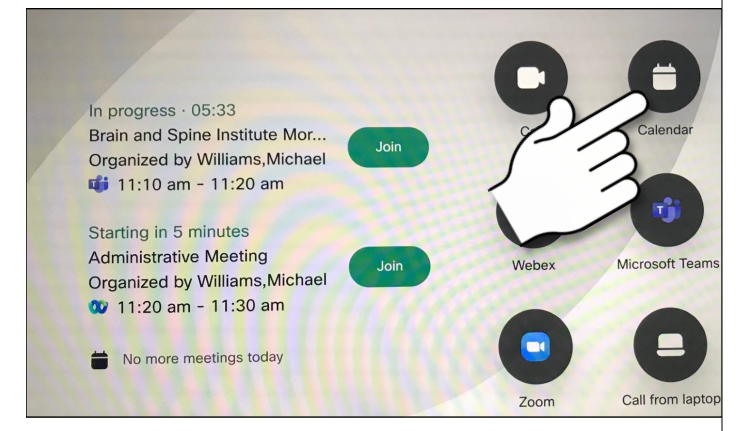

**Note**: If the meeting isn't showing, select calendar then go back to the main screen (repeat if necessary)

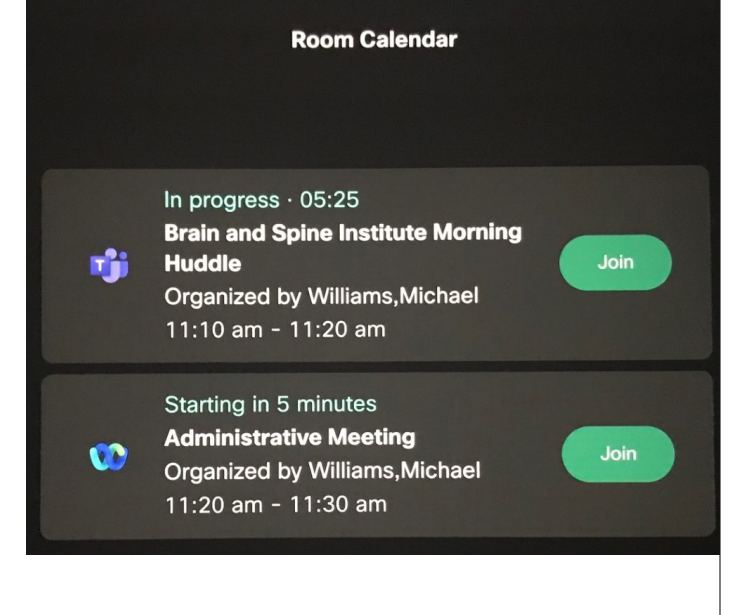

Support Line: (860) 324-3379

### Joining a Meeting from the Touch Panel

**1.** Select **Join** from the main page.

**Note**: If you invite the room with no virtual meeting added, the meeting will be listed, but there will be no **Join** button. You can edit your meeting and add a virtual meeting and a **Join** button will appear.

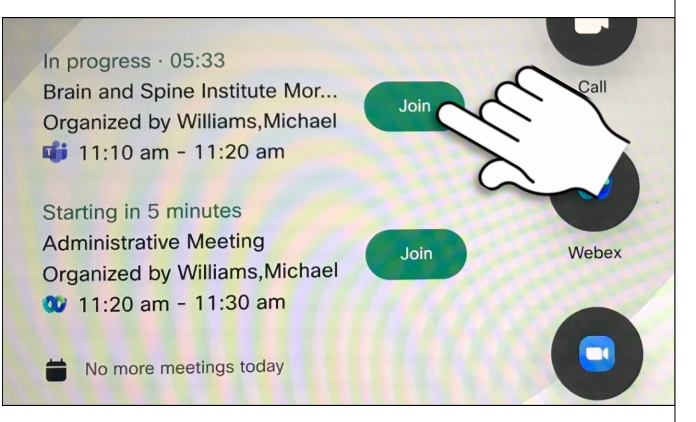

### If your meeting is not listed on the

#### homepage, press Calendar and Join:

**Note**: If the meeting isn't showing, select calendar then go back to the main screen (repeat if necessary).

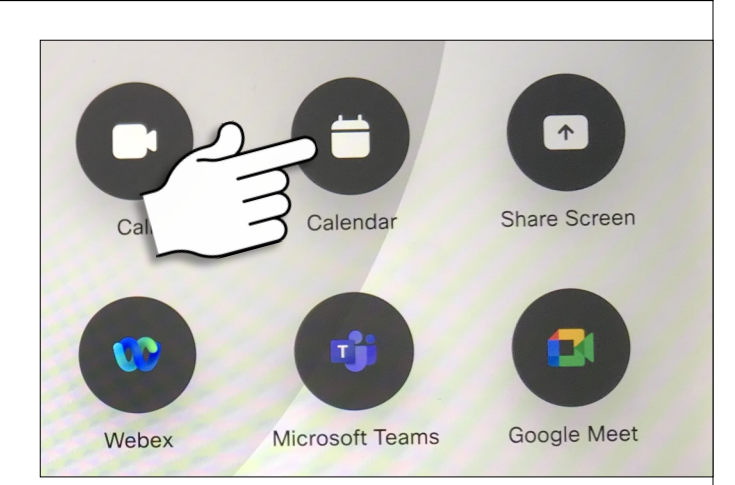

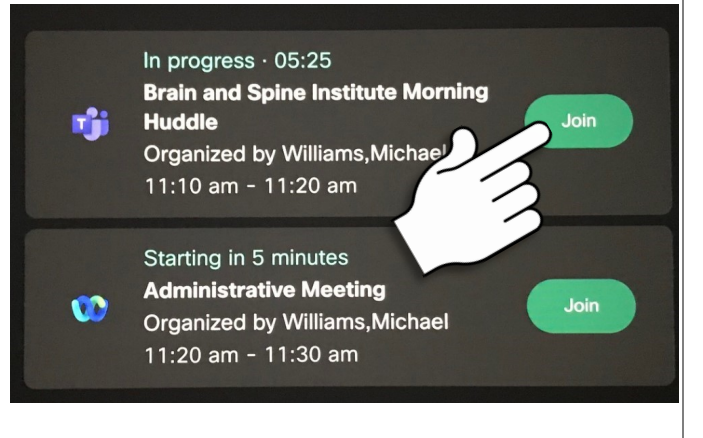

## Joining a Webex Meeting by the Meeting Information

1. Select Webex on the main page.

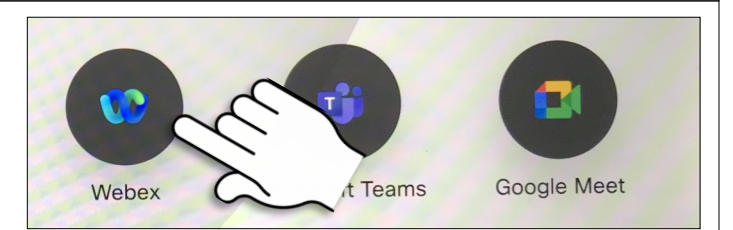

### 2. Type in the Meeting Number you

received in your invite and tap **join**.

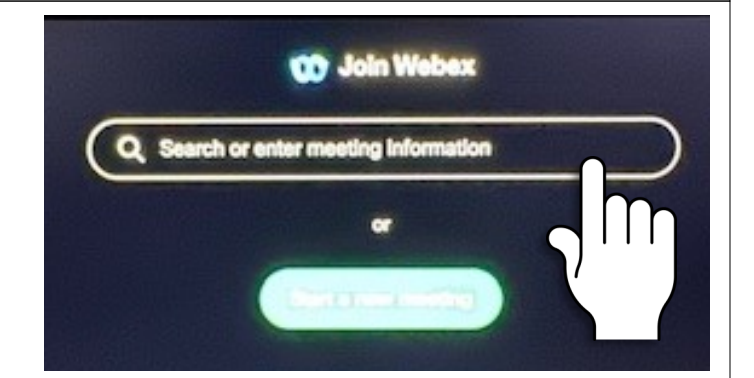

# Joining a Teams Meeting by the Video ID or Meeting ID

1. Select Microsoft Teams on the

main page.

Select Video ID, then type in the
Video ID you received in your invite
and tap join.

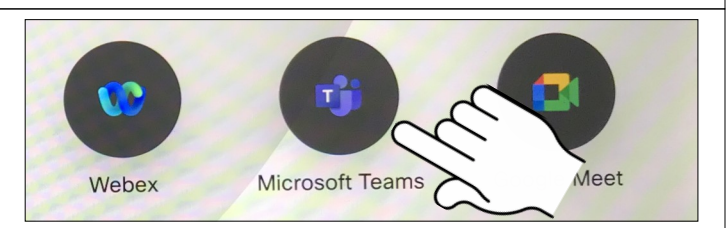

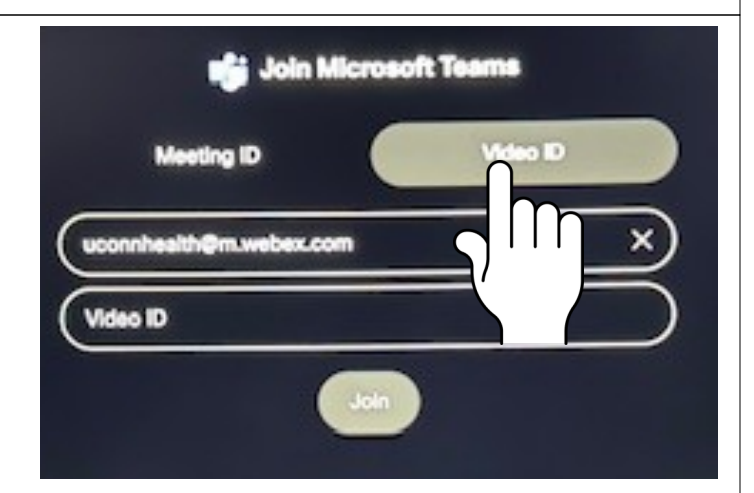

If you do not have a **Video ID**, select **Meeting ID** and type in the **Meeting ID** and **Passcode** you received in your invite and tap join.

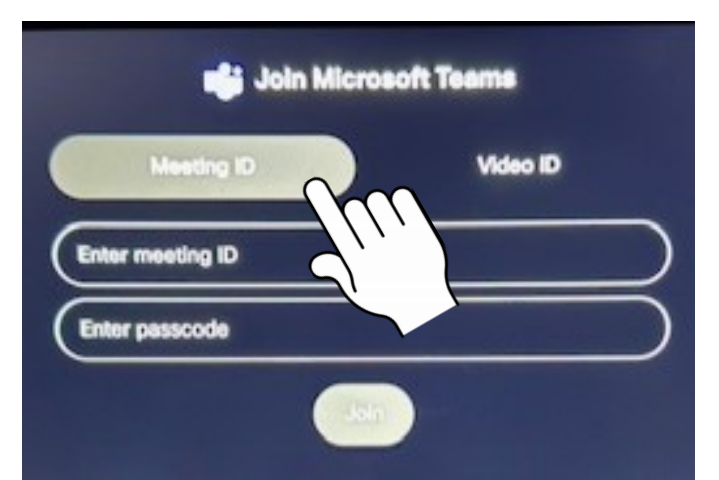

Support Line: (860) 324-3379

# **Sharing Content in a Virtual Meeting**

1. To share content press Share

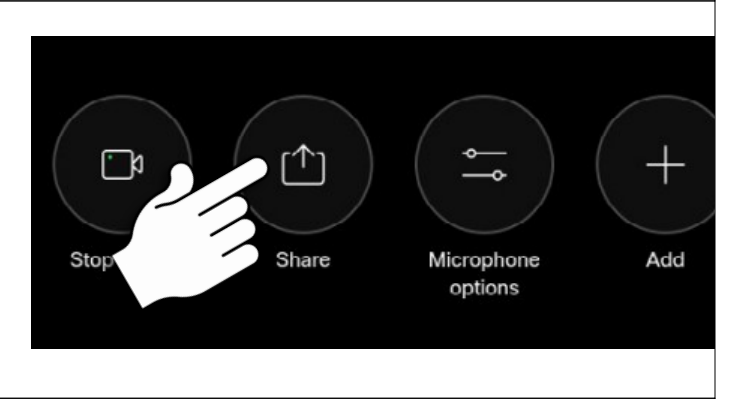

- 2. Choose which source to share:
- HDMI
- AirPlay
- USB-C
- Miracast

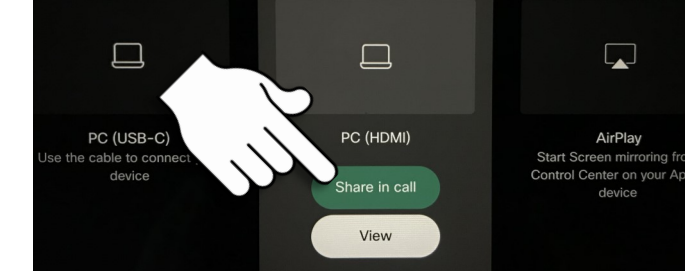

**3.** Select **Share in call** to share in the meeting room. Select **Stop sharing** to stop.

Note: **View** is to preview the shared content in the room before sharing into the meeting PC (USB-PC (USB-Use the cable to control device UStop sharing

4. To end the call select End Call.

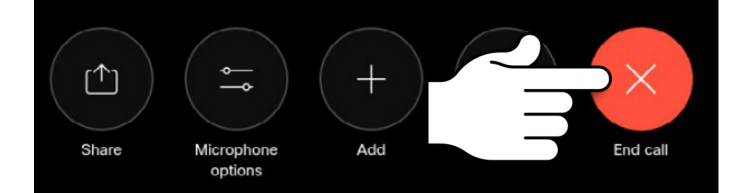

For detailed instructions: https://www.cisco.com/c/dam/en/us/td/docs/telepresence/endpoint/roomos-111/touchcontroller-room-series-user-guide-roomos-111.pdf

AirPlay

ter on your

Support Line: (860) 324-3379

### **Transfer Meeting from Laptop to Room Device**

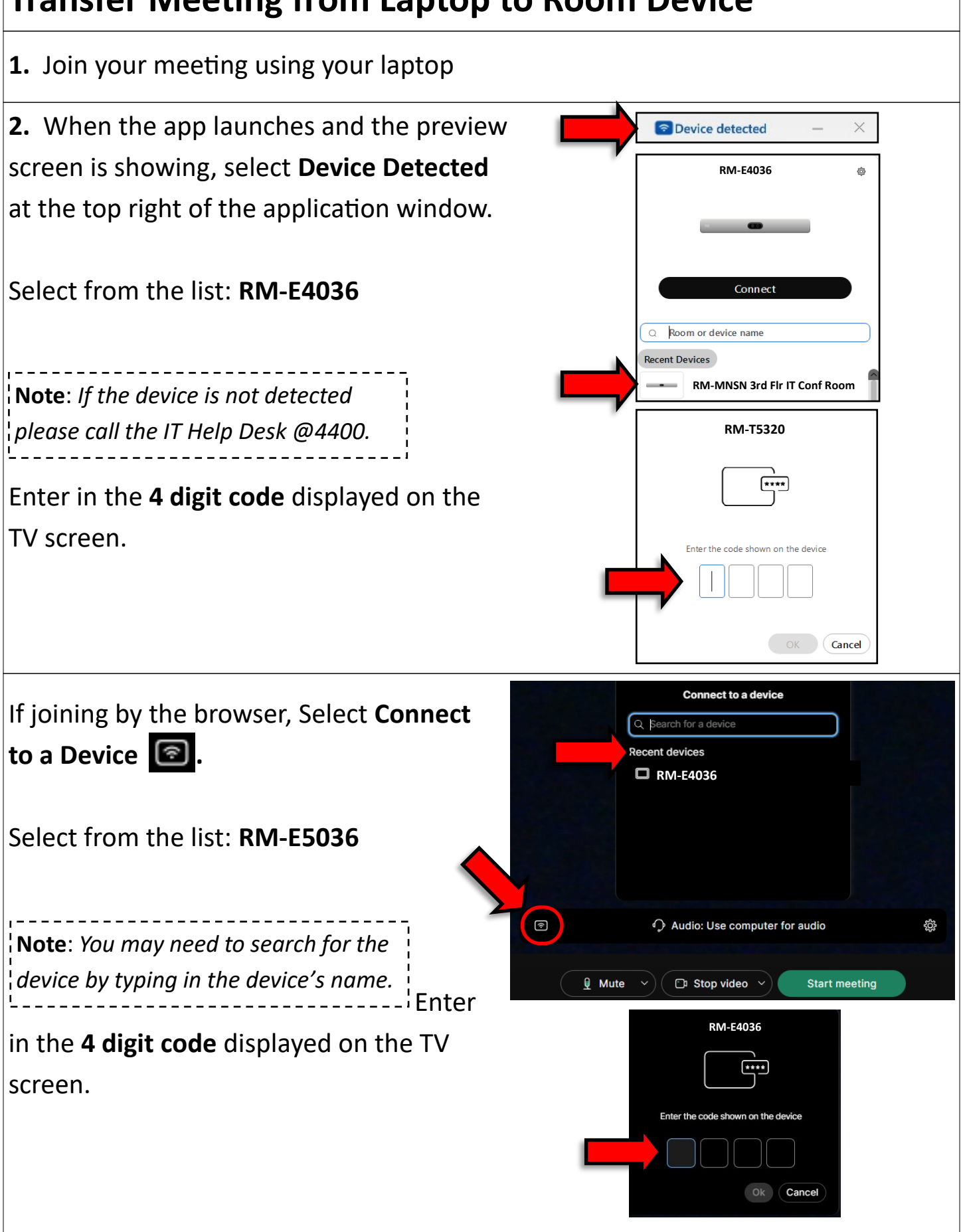

### **Meeting Controls**

Mute: Mute/unmute microphone (also mute/unmute by using the table

#### microphone button)

Video: Start/stop the room camera

Share: Share content in your meeting

Microphone options: Change microphone settings (don't change unless needed)

Add: Invite a participant during the meeting

More: Additional call options (keypad, etc.)

Selfview: See how you look in the meeting

Camera: Adjust the camera mode (Group, Frames, Speaker)

Participant: See and control the participants (remove, mute, pin)

End Call: Press the red circle to end the call

**Note**: The in meeting controls may differ depending on what meeting application you use. Contact the help desk @4400 for further assistance.

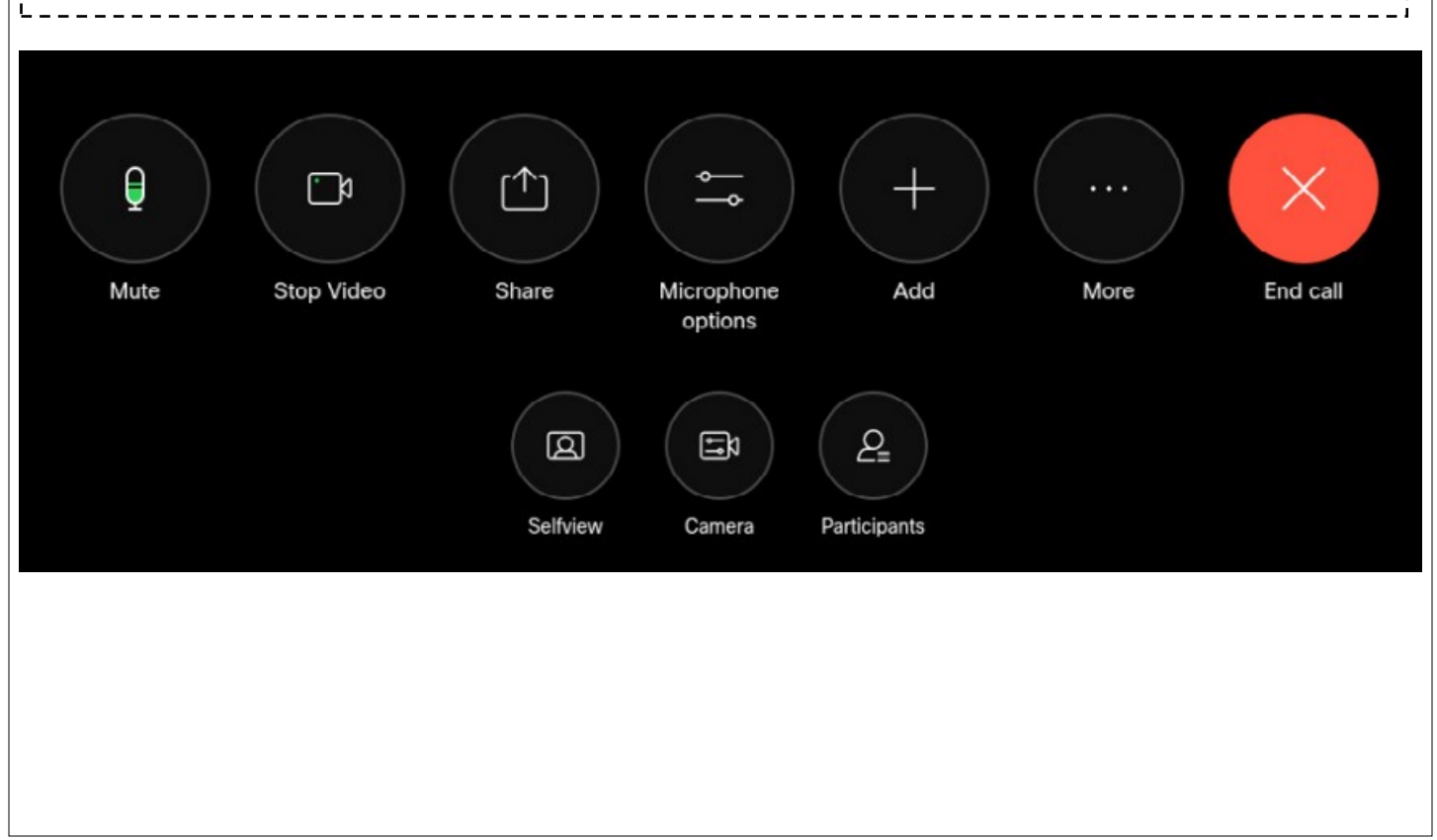